# What's new in the workbook version 2?

# 1 The 3-year plan

The tool was revised, and a new module was added. The new module allows the generation of a 3-year plan (2020-2022) of the population estimates. The 3-year plan considers the endemicity level of each sub-district within the district to define its treatment plan for the 3 years. The population needing treatment is then estimated for each sub-district and then aggregated for the district or IU.

The estimation of the population considers the current WHO guidelines that recommend treatment annual treatment for high endemicity, treatment once every 2 years for moderate endemicity and treatment once every 3 years for low endemicity. However, the tool can be easily revised to fit any changes in the strategy in the future.

# 2 The reference year

| 21<br>22 18. Language: English            |                                                     |      |          |
|-------------------------------------------|-----------------------------------------------------|------|----------|
| 23<br>24 19. Number of sub-districts: 515 | 20. Reference year for the treatment triennal plan: | 2020 | Generate |
| 25                                        | ······                                              |      |          |

On row 24 in the worksheet "Instructions", a new data entry is added to enter the reference year. Note that you can change the reference year beyond 2020, but this will oblige you to provide change the initial treatment plan in the worksheet "Endemicite\_JRSM" to match your reference year.

## 3 Treatment plan

The column "K "in the worksheet "Endemicite\_JRSM" is added and allows to provide the treatment plan for the reference year for the whole IU. This is obtained either from the JRSM 2020 if already submitted or from the historical data (latest JRSM and PC history).

|   | Α     | В           | С        | D          | E          | F | G           | Н      | I            | J                 | ĸ                   |
|---|-------|-------------|----------|------------|------------|---|-------------|--------|--------------|-------------------|---------------------|
| 1 |       |             |          |            |            |   |             |        |              |                   |                     |
| 2 | Endem | icity Repor | ted in t | the Most R | ecent JRSM |   |             |        |              |                   | 2020                |
| 3 | 1     | 2           | 3        | 4          | 5          | 6 | 7           | 8      | 9            | 10                | 11                  |
| 4 | SN 🖵  | Country 🖵   | ISO2Codo | Province 👻 | District 👻 |   | District ID | Year 🗸 | Endemicity 🖵 | Short description | Treatment<br>Plan 💌 |
| 5 | 1     | Murkonia    | MK       | South      | Astori     | 1 |             | 2018   | 2            | Moderate          | 0                   |
| 6 | 2     | Murkonia    | MK       | South      | Brodsi     | 2 |             | 2018   | 2            | Moderate          | 0                   |
| 7 | 3     | Murkonia    | MK       | South      | Conichi    | 3 |             | 2018   | 2            | Moderate          | 0                   |
| 8 | 4     | Murkonia    | MK       | South      | Druna      | 4 |             | 2018   | 2            | Moderate          | 0                   |
| 9 | 5     | Murkonia    | MK       | South      | Elona      | 5 |             | 2018   | 3            | High              | 1                   |
|   |       |             |          |            |            |   |             |        |              |                   |                     |

The treatment plan for each sub-district is then generated in the column "O" of the worksheet "demo\_data" when the workbook is generated. At this stage, the treatment plan can be manually modified for any sub-district. The treatment plan once accepted here become the initial treatment plan.

|    |                              |              |      |         |              |             |                                    |                    |                     |                   |                      |                          |                          |                                        |                   | 6 <b>-</b> - |
|----|------------------------------|--------------|------|---------|--------------|-------------|------------------------------------|--------------------|---------------------|-------------------|----------------------|--------------------------|--------------------------|----------------------------------------|-------------------|--------------|
|    | Α                            | B            | C    | D       | E            | F           | G                                  | н                  |                     | J                 | K                    | L                        | M                        | N 🖷                                    | 0                 | 173          |
| 1  |                              |              |      |         |              |             |                                    |                    |                     |                   |                      |                          |                          |                                        |                   | j,           |
| 2  | 2 Demographic data by sub-IU |              |      |         |              |             |                                    |                    |                     |                   |                      |                          |                          |                                        |                   |              |
| 3  | 1                            | 2            | 3    | 4       | 5            | 6           | 7                                  | 8                  | 9                   | 10                | 11                   | 12                       | 13                       | 14                                     | 15                |              |
| 4  | SN 🔻                         | Country<br>🔻 | ISO2 | Admin_1 | Admin_2 (IU) | ESPEN_IU_ID | Admin_3 (sub-IU, sub-<br>district) | Year of population | Total<br>Population | SAC<br>Population | Aadult<br>Population | Percentage of<br>SAC (%) | Percentage of adults (%) | Annual<br>Population<br>Growth Rate (% | Treatment<br>Plan |              |
| 5  | 1                            | Murkonia     | MK   | South   | Astori       |             | Ward-001                           | 2019               | 96,979              | 19,396            | 63,036               | 20                       | 65                       | 2.50                                   | 0                 | 1            |
| 6  | 2                            | Murkonia     | MK   | South   | Astori       |             | Ward-002                           | 2019               | 33,086              | 6,617             | 21,506               | 20                       | 65                       | 2.50                                   | 0                 |              |
| 7  | 3                            | Murkonia     | MK   | South   | Astori       |             | Ward-003                           | 2019               | 11,770              | 2,354             | 7,651                | 20                       | 65                       | 2.50                                   | 0                 | . 1          |
| 8  | 4                            | Murkonia     | MK   | South   | Astori       |             | Ward-004                           | 2019               | 10,129              | 2,026             | 6,584                | 20                       | 65                       | 2.50                                   | 0                 | . 1          |
| 9  | 5                            | Murkonia     | MK   | South   | Brodsi       |             | Ward-005                           | 2019               | 1,212               | 242               | 788                  | 20                       | 65                       | 2.50                                   | 0                 | . 1          |
| 10 | 6                            | Murkonia     | MK   | South   | Brodsi       |             | Ward-006                           | 2019               | 6,527               | 1,305             | 4,243                | 20                       | 65                       | 2.50                                   | 0                 | , i          |
| 11 | 7                            | Murkonia     | MK   | South   | Brodsi       |             | Ward-007                           | 2019               | 27,876              | 5,575             | 18,119               | 20                       | 65                       | 2.50                                   | 0                 |              |
| 12 | 8                            | Murkonia     | MK   | South   | Brodsi       |             | Ward-008                           | 2019               | 2,906               | 581               | 1,889                | 20                       | 65                       | 2.50                                   | 0                 | , i          |
| 12 | •                            | Murkonia     | NAL/ | Courth  | Conichi      |             | Ward 000                           | 2010               | 10 007              | 3 570             | 0 101                | 20                       | cc                       | 2 50                                   |                   | •            |

Note that the initial treatment plan must correspond to the reference year.

# 4 The population natural growth rate

The 3-year plan uses the population NGR to estimates the population for each year. The column N in the worksheet "demo\_data" is added to provide the NGR.

| _  |      | -           |          |         |              |             |                                    |                    |                     |                   |                      |                          |                       |                                         |                   |
|----|------|-------------|----------|---------|--------------|-------------|------------------------------------|--------------------|---------------------|-------------------|----------------------|--------------------------|-----------------------|-----------------------------------------|-------------------|
|    | Α    | В           | С        | D       | E            | F           | G                                  | н                  | I.                  | J                 | К                    | L                        | M                     | N                                       | 0                 |
| 1  |      |             |          |         |              |             |                                    |                    |                     |                   |                      |                          | -                     |                                         |                   |
| 2  | Demo | ographic da | ata by s | sub-IU  |              |             |                                    |                    |                     |                   |                      |                          |                       |                                         |                   |
| 3  | 1    | 2           | 3        | 4       | 5            | 6           | 7                                  | 8                  | 9                   | 10                | 11                   | 12                       | 13                    | 14                                      | 15                |
| 4  | SN   | Country     | ISO2     | Admin_1 | Admin_2 (IU) | ESPEN_IU_ID | Admin_3 (sub-IU, sub-<br>district) | Year of population | Total<br>Population | SAC<br>Population | Aadult<br>Population | Percentage of<br>SAC (%) | Percentage adults (%) | Annual<br>Population<br>Growth Rate (%) | Treatment<br>Plan |
| 5  | 1    | Murkonia    | MK       | South   | Astori       |             | Ward-001                           | 2019               | 96,979              | 19,396            | 63,036               | 20                       | 65                    | 2.50                                    | 0                 |
| 6  | 2    | Murkonia    | MK       | South   | Astori       |             | Ward-002                           | 2019               | 33,086              | 6,617             | 21,506               | 20                       | 65                    | 2.50                                    | 0                 |
| 7  | 3    | Murkonia    | MK       | South   | Astori       |             | Ward-003                           | 2019               | 11,770              | 2,354             | 7,651                | 20                       | 65                    | 2.50                                    | 0                 |
| 8  | 4    | Murkonia    | MK       | South   | Astori       |             | Ward-004                           | 2019               | 10,129              | 2,026             | 6,584                | 20                       | 65                    | 2.50                                    | 0                 |
| 9  | 5    | Murkonia    | MK       | South   | Brodsi       |             | Ward-005                           | 2019               | 1,212               | 242               | 788                  | 20                       | 65                    | 2.50                                    | 0                 |
| 10 | 6    | Murkonia    | MK       | South   | Brodsi       |             | Ward-006                           | 2019               | 6,527               | 1,305             | 4,243                | 20                       | 65                    | 2.50                                    | 0                 |
| 11 | 7    | Murkonia    | MK       | South   | Brodsi       |             | Ward-007                           | 2019               | 27,876              | 5,575             | 18,119               | 20                       | 65                    | 2.50                                    | 0                 |
| 12 | 8    | Murkonia    | MK       | South   | Brodsi       |             | Ward-008                           | 2019               | 2,906               | 581               | 1,889                | 20                       | 65                    | 2.50                                    | 0                 |
| 10 | •    | Murkonia    | NAL/     | Couth   | Conichi      |             | Word 000                           | 2010               | 10 007              | 3 570             | 0 101                | 20                       | cc                    |                                         | •                 |

The NGR as provided in the new workbook is either the national average or the regional average. Wherever regional or district average are available, we used then and the countries in this case are Burkina Faso, Cameroon, Gabon, Guinea, Malawi, Tanzania (Mainland), Zambia.

It is highly recommended to use the regional od district average for better estimations of the population.

# 5 The three-year plan estimates

Additional columns are added in the worksheet "Sub\_District\_Summary" for the additional data related to the 3-year plan.

| G                                 | Q                            | R        | S       | T    | • U               | • •  | •          | w     | ×                            | Y          | Z              | AA                        | AB         | AC             | AD                        | AE         |  |
|-----------------------------------|------------------------------|----------|---------|------|-------------------|------|------------|-------|------------------------------|------------|----------------|---------------------------|------------|----------------|---------------------------|------------|--|
| 7                                 | demicity                     | 18       | 19      | Gene | nerate the three- |      |            | e-yea | r plan                       | 25         | 26             | 27                        | 28         | 29             | 30                        | 31         |  |
|                                   |                              | Ρορι     | lation  | Tre  | Treatment         |      |            |       |                              |            | Ρορι           | lation Re                 | quiring F  | °C             |                           |            |  |
|                                   |                              | Requi    | ring PC |      | Plan              |      |            | 2020  |                              |            |                | 2021                      |            |                | 2022                      |            |  |
| Admin_3 (sub-IU,<br>sub-district) | Final Endemicity<br>Category | SAC<br>T | Adults  | 2020 | 2021              | 2022 | 22 (all)_: |       | Adultes<br>(not<br>all)_2020 | Total_2020 | SAC (all)_2021 | Adultes (not<br>all)_2021 | Total_2021 | SAC (all)_2022 | Aduites (not<br>all)_2022 | Total_2022 |  |
| Ward-001                          | High                         | 19,396   | 63,036  | 0    | 1                 | 1    |            | 0     | 0                            | 0          | 20,378         | 66,227                    | 86,605     | 20,887         | 67,883                    | 88,770     |  |
| Ward-002                          | Moderate                     | 6,617    | 4,301   | 0    | 1                 | 0    |            | 0     | 0                            | 0          | 6,952          | 4,519                     | 11,471     | 0              | 0                         | 0          |  |
| Ward-003                          | Not endemic                  | 0        | 0       | 0    | 0                 | 0    |            | 0     | 0                            | 0          | 0              | 0                         | 0          | 0              | 0                         | 0          |  |
| Ward-004                          | Moderate                     | 2,026    | 1,317   | 0    | 1                 | 0 =  |            | 0     | 0                            | 0          | 2,129          | 1,384                     | 3,513      | 0              | 0                         | 0          |  |
| Ward-005                          | Not endemic                  | 0        | 0       | 0    | 0                 | 0    |            | 0     | 0                            | 0          | 0              | 0                         | 0          | 0              | 0                         | 0          |  |
| Ward-006                          | Moderate                     | 1,305    | 849     | 0    | 1                 | 0    |            | 0     | 0                            | 0          | 1,371          | 892                       | 2,263      | 0              | 0                         | 0          |  |
| Ward-007                          | Moderate                     | 5,575    | 3,624   | 0    | 1                 | 0    |            | 0     | 0                            | 0          | 5,857          | 3,807                     | 9,664      | 0              | 0                         | 0          |  |
| Ward-008                          | Not endemic                  | 0        | 0       | 0    | 0                 | 0    |            | 0     | 0                            | 0          | 0              | 0                         | 0          | 0              | 0                         | 0          |  |
| Ward-009                          | Moderate                     | 2,579    | 1,677   | 0    | 1                 | 0    | Ц.,        | 0     | 0                            | 0          | 2,710          | 1,762                     | 4,472      | 0              | 0                         | 0          |  |

#### 5.1 Action button

A new action button is added (red frame) to run the 3-years projections. It first generates the treatment plan (blue frame) and then calculates the populations to be treated (green frame).

#### 5.2 Worksheet "Projections"

A new worksheet named "Projections" is added for the purpose to have a separate database for the projections. This can be copied/exported to another application for visualisation or for planning. The worksheet has a button that allows to generate the database.

|    | Α   | В        | С         | D         | E            | F           | G                                  | H.   |                         |                | K             |
|----|-----|----------|-----------|-----------|--------------|-------------|------------------------------------|------|-------------------------|----------------|---------------|
| 1  |     |          |           |           |              |             |                                    |      |                         |                |               |
| 2  | Tre | atment   | Projectio | on of the | e three-ye   | ar Plan     |                                    | 1    | Generate Proje          | ections Databa | se            |
| 3  | 1   | 2        | 3         | 4         | 5            | 6           | 7                                  | 8    | 9                       | 10             | 11            |
| 4  | SN  | Country  | ISO2      | Admin_1   | Admin_2 (IU) | ESPEN_IU_ID | Admin_3 (sub-<br>IU, sub-distric ▼ | Year | Indicator 💽             | Description 🔽  | Projections 👻 |
| 5  | 1   | Murkonia | MK        | South     | Astori       |             | Ward-001                           | 2020 | # of sub-units to treat | Total          | 0             |
| 6  | 1   | Murkonia | MK        | South     | Astori       |             | Ward-001                           | 2020 | SAC Estimations         | SAC            | 0             |
| 7  | 1   | Murkonia | MK        | South     | Astori       |             | Ward-001                           | 2020 | Adult Estimations       | Adults         | 0             |
| 8  | 1   | Murkonia | MK        | South     | Astori       |             | Ward-001                           | 2020 | Total                   | Total          | 0             |
| 9  | 1   | Murkonia | MK        | South     | Astori       |             | Ward-001                           | 2021 | # of sub-units to treat | Total          | 1             |
| 10 | 1   | Murkonia | MK        | South     | Astori       |             | Ward-001                           | 2021 | SAC Estimations         | SAC            | 20,378        |
| 11 | 1   | Murkonia | MK        | South     | Astori       |             | Ward-001                           | 2021 | Adult Estimations       | Adults         | 66,227        |
| 12 | 1   | Murkonia | MK        | South     | Astori       |             | Ward-001                           | 2021 | Total                   | Total          | 86,605        |
| 13 | 1   | Murkonia | MK        | South     | Astori       |             | Ward-001                           | 2022 | # of sub-units to treat | Total          | 1             |
| 14 | 1   | Murkonia | MK        | South     | Astori       |             | Ward-001                           | 2022 | SAC Estimations         | SAC            | 20,887        |
| 15 | 1   | Murkonia | MK        | South     | Astori       |             | Ward-001                           | 2022 | Adult Estimations       | Adults         | 67,883        |
| 16 | 1   | Murkonia | MK        | South     | Astori       |             | Ward-001                           | 2022 | Total                   | Total          | 88,770        |

The indicators included (column I) are: # of sub-units to treat, SAC Estimations, Adult Estimations, Total estimations.

## 5.3 Three-year plan report

Two pivot-table reports are added:

#### 5.3.1 Three-year Plan Projections by Sub-IU

The worksheet "9\_Proj\_IU" is a pivot-table of the projection estimates by sub-IU.

| -  | ٨                     | P          | C           | D                 | E                                | E                  | G                        |                           | 1                              | 1                      | V                        | 1       | м                              | N                      | 0                        | D       |
|----|-----------------------|------------|-------------|-------------------|----------------------------------|--------------------|--------------------------|---------------------------|--------------------------------|------------------------|--------------------------|---------|--------------------------------|------------------------|--------------------------|---------|
| -  | -                     |            | C           | U                 |                                  |                    | 0                        |                           |                                |                        | ĸ                        |         | ivi                            | IN                     | 0                        |         |
|    |                       |            |             |                   |                                  |                    |                          |                           |                                |                        |                          |         |                                |                        |                          |         |
| 2  | Three-yea             | r Plan Pro | ojections b | y Sub-IU          |                                  |                    |                          |                           |                                |                        |                          |         |                                |                        |                          |         |
| 3  |                       |            |             |                   |                                  |                    |                          |                           |                                |                        |                          |         |                                |                        |                          |         |
| 4  | Sum of<br>Projections |            |             |                   | Year 👻                           | Indicator 👻        | Description 🖵            |                           |                                |                        |                          |         |                                |                        |                          |         |
| 5  |                       |            |             |                   | 2020                             | 2020               | 2020                     | 2020                      | 2021                           | 2021                   | 2021                     | 2021    | 2022                           | 2022                   | 2022                     | 2022    |
| 6  |                       |            |             |                   | # of sub-<br>⇒ units to<br>treat | SAC<br>Estimations | • Adult<br>• Estimations | <ul> <li>Total</li> </ul> | # of sub-<br>units to<br>treat | • SAC<br>• Estimations | • Adult<br>• Estimations | ■ Total | # of sub-<br>units to<br>treat | • SAC<br>• Estimations | • Adult<br>• Estimations | ⊜ Total |
|    |                       | Admin_2    |             | Admin_3 (sub-     |                                  |                    |                          |                           |                                |                        |                          |         |                                |                        |                          |         |
| 7  | Admin_1               | (IU) 👻     | ESPEN_IU_   | IU, sub-distric 🔻 | TOTAL                            | SAC                | Adults                   | TOTAL                     | Total                          | SAC                    | Adults                   | Total   | Total                          | SAC                    | Aduits                   | TOTAL   |
| 8  | South                 | Astori     |             | Ward-001          | 0                                | 0                  | 0                        | 0                         | 1                              | 20,378                 | 66,227                   | 86,605  | 1                              | 20,887                 | 67,883                   | 88,770  |
| 9  | South                 | Astori     |             | Ward-002          | 0                                | 0                  | 0                        | 0                         | 1                              | 6,952                  | 4,519                    | 11,471  | 0                              | 0                      | 0                        | 0       |
| 10 | South                 | Astori     |             | Ward-003          | 0                                | 0                  | 0                        | 0                         | 0                              | 0                      | 0                        | 0       | 0                              | 0                      | 0                        | 0       |
| 11 | South                 | Astori     |             | Ward-004          | 0                                | 0                  | 0                        | 0                         | 1                              | 2,129                  | 1,384                    | 3,513   | 0                              | 0                      | 0                        | 0       |
| 12 | South                 | Brodsi     |             | Ward-005          | 0                                | 0                  | 0                        | 0                         | 0                              | 0                      | 0                        | 0       | 0                              | 0                      | 0                        | 0       |
| 13 | South                 | Brodsi     |             | Ward-006          | 0                                | 0                  | 0                        | 0                         | 1                              | 1,371                  | 892                      | 2,263   | 0                              | 0                      | 0                        | 0       |
| 14 | South                 | Brodsi     |             | Ward-007          | 0                                | 0                  | 0                        | 0                         | 1                              | 5,857                  | 3,807                    | 9,664   | 0                              | 0                      | 0                        | 0       |
| 15 | South                 | Brodsi     |             | Ward-008          | 0                                | 0                  | 0                        | 0                         | 0                              | 0                      | 0                        | 0       | 0                              | 0                      | 0                        | 0       |
| 16 | South                 | Conichi    | ۲           | Ward-009          | 0                                | 0                  | 0                        | 0                         | 1                              | 2,710                  | 1,762                    | 4,472   | 0                              | 0                      | 0                        | 0       |
| 17 | South                 | Conichi    |             | Ward-010          | 0                                | 0                  | 0                        | 0                         | 1                              | 1,285                  | 835                      | 2,120   | 0                              | 0                      | 0                        | 0       |
| 18 | South                 | Conichi    |             | Ward-011          | 0                                | 0                  | 0                        | 0                         | 1                              | 10,029                 | 0                        | 10,029  | 0                              | 0                      | 0                        | 0       |
| 19 | South                 | Conichi    |             | Ward-012          | 0                                | 0                  | 0                        | 0                         | 1                              | 4,442                  | 2,887                    | 7,329   | 0                              | 0                      | 0                        | 0       |
| 20 | South                 | Druna      |             | Ward-013          | 0                                | 0                  | 0                        | 0                         | 1                              | 3,857                  | 0                        | 3,857   | 0                              | 0                      | 0                        | 0       |
| 21 | South                 | Druna      |             | Ward-014          | 0                                | 0                  | 0                        | 0                         | 1                              | 577                    | 0                        | 577     | 0                              | 0                      | 0                        | 0       |
| 22 | South                 | Druna      |             | Ward-015          | 0                                | 0                  | 0                        | 0                         | 1                              | 8,967                  | 29,144                   | 38,111  | 1                              | 9,191                  | 29,873                   | 39,064  |
| 22 | Carriely .            | D          |             | Wand one          | •                                | ^                  | •                        | •                         |                                | 41.007                 | 00.000                   | CO 100  | •                              | •                      | •                        | •       |

## 5.3.2 Three-year Plan Projections by IU

The worksheet "10\_Proj\_IU" is a pivot-table of the projection estimates by IU.

| - 20 | A                     | В              | С           | D                | E           | F                         | G                         | Н              | 1           | J           | К         | L               | М           | N                         | 0                         |
|------|-----------------------|----------------|-------------|------------------|-------------|---------------------------|---------------------------|----------------|-------------|-------------|-----------|-----------------|-------------|---------------------------|---------------------------|
| 1    |                       |                |             |                  |             |                           |                           |                |             |             |           |                 |             |                           |                           |
| 2    | Three-year            | Plan Project   | tions by IU | )                |             |                           |                           |                |             |             |           |                 |             |                           |                           |
| 3    |                       |                |             |                  |             |                           |                           |                |             |             |           |                 |             |                           |                           |
| 4    | Sum of<br>Projections |                |             | Year 🚽           | Indicato 👻  | Description 👻             |                           |                |             |             |           |                 |             |                           |                           |
| 5    |                       |                |             | 2020             | 2020        | 2020                      | 2020                      | 2021           | 2021        | 2021        | 2021      | 2022            | 2022        | 2022                      | 2022                      |
|      |                       |                |             | ⊕ # of sub-units | SAC         | <ul> <li>Adult</li> </ul> | <ul> <li>Total</li> </ul> | # of sub-units | SAC         | - Adult     | Total     | ⊖ #of sub-units | SAC<br>     | <ul> <li>Adult</li> </ul> | <ul> <li>Total</li> </ul> |
| 6    |                       |                |             | to treat         | Estimations | Estimations               |                           | to treat       | Estimations | Estimations |           | to treat        | Estimations | Estimations               |                           |
| (    | Admin_1 V             | Admin_2 (IU) 🔻 | ESPEN_IU    | Total            | SAC         | Adults                    | Total                     | Total          | SAC         | Adults      | Total     | Total           | SAC         | Adults                    | Total                     |
| 8    | South                 | Astori         |             | 0                | 0           | 0                         | 0                         | 3              | 29,459      | 72,130      | 101,589   | 1               | 20,887      | 67,883                    | 88,770                    |
| 9    | South                 | Brodsi         |             | 0                | 0           | 0                         | 0                         | 2              | 7,228       | 4,699       | 11,927    | 0               | 0           | 0                         | 0                         |
| 10   | South                 | Conichi        |             | 0                | 0           | 0                         | 0                         | 4              | 18,466      | 5,484       | 23,950    | 0               | 0           | 0                         | 0                         |
| 11   | South                 | Druna          |             | 0                | 0           | 0                         | 0                         | 4              | 54,728      | 56,006      | 110,734   | 1               | 9,191       | 29,873                    | 39,064                    |
| 12   | South                 | Elona          |             | 4                | 33,247      | 55,192                    | 88,439                    | 3              | 13,239      | 43,027      | 56,266    | 4               | 34,931      | 57,986                    | 92,917                    |
| 13   | South                 | Flora          |             | 3                | 61,367      | 111,755                   | 173,122                   | 2              | 28,332      | 92,079      | 120,411   | 3               | 64,474      | 117,412                   | 181,886                   |
| 14   | West                  | Genthols       |             | 0                | 0           | 0                         | 0                         | 5              | 17,137      | 49,316      | 66,453    | 4               | 15,049      | 48,911                    | 63,960                    |
| 15   | West                  | Hobbat         |             | 5                | 15,429      | 50,147                    | 65,576                    | 5              | 15,815      | 51,399      | 67,214    | 5               | 16,211      | 52,684                    | 68,895                    |
| 16   | West                  | Ifilato        |             | 5                | 9,604       | 25,995                    | 35,599                    | 4              | 7,788       | 25,308      | 33,096    | 5               | 10,089      | 27,312                    | 37,401                    |
| 17   | West                  | Jenna          |             | 0                | 0           | 0                         | 0                         | 1              | 8,313       | 0           | 8,313     | 0               | 0           | 0                         | 0                         |
| 18   | North                 | 🗏 Kora         |             | 5                | 11,317      | 36,782                    | 48,099                    | 5              | 11,601      | 37,700      | 49,301    | 5               | 11,891      | 38,643                    | 50,534                    |
| 19   | North                 | Lusson         |             | 4                | 12,377      | 30,834                    | 43,211                    | 3              | 8,983       | 29,197      | 38,180    | 4               | 13,005      | 32,394                    | 45,399                    |
| 20   | North                 | Michen         |             | 0                | 0           | 0                         | 0                         | 3              | 3,388       | 2,203       | 5,591     | 0               | 0           | 0                         | 0                         |
| 21   | North                 | Nursed         |             | 0                | 0           | 0                         | 0                         | 5              | 35,847      | 79,891      | 115,738   | 2               | 23,765      | 77,237                    | 101,002                   |
| 22   | North                 | Opafuril       |             | 4                | 21,622      | 70,269                    | 91,891                    | 4              | 22,163      | 72,026      | 94,189    | 4               | 22,718      | 73,827                    | 96,545                    |
| 23   | North                 | Pravda         |             | 2                | 1,322       | 4,295                     | 5,617                     | 2              | 1,355       | 4,402       | 5,757     | 2               | 1,389       | 4,512                     | 5,901                     |
| 24   | North                 | Rustishal      |             | 5                | 23,057      | 64,290                    | 87,347                    | 4              | 19,437      | 63,170      | 82,607    | 5               | 24,224      | 67,545                    | 91,769                    |
| 25   | 🛛 East                | 🛛 Sotru        |             | 0                | 0           | 0                         | 0                         | 4              | 2,497       | 4,153       | 6,650     | 2               | 998         | 3,241                     | 4,239                     |
| 26   | East                  | Tribusep       |             | 0                | 0           | 0                         | 0                         | 4              | 22,351      | 1,217       | 23,568    | 0               | 0           | 0                         | 0                         |
| 27   | East                  | Utro           |             | 0                | 0           | 0                         | 0                         | 3              | 6,141       | 13,698      | 19,839    | 2               | 3,827       | 12,437                    | 16,264                    |
| 28   | East                  | Vesstrik       |             | 4                | 51,663      | 167,908                   | 219,571                   | 4              | 52,955      | 172,106     | 225,061   | 4               | 54,278      | 176,409                   | 230,687                   |
| 29   | East                  | Wolgik         |             | 5                | 8,735       | 28,389                    | 37,124                    | 5              | 8,954       | 29,099      | 38,053    | 5               | 9,178       | 29,825                    | 39,003                    |
| 30   | East                  | Xanad          |             | 0                | 0           | 0                         | 0                         | 5              | 25,021      | 13,220      | 38,241    | 0               | 0           | 0                         | 0                         |
| 31   | East                  | Yanduka        |             | 5                | 19,939      | 63,708                    | 83,647                    | 4              | 20,007      | 65,021      | 85,028    | 5               | 20,948      | 66,931                    | 87,879                    |
| 32   | East                  | Zemelya        |             | 0                | 0           | 0                         | 0                         | 5              | 38,196      | 21,105      | 59,301    | 2               | 5,880       | 19,110                    | 24,990                    |
| 33   | Total                 |                |             | 51               | 269,679     | 709,564                   | 979,243                   | 93             | 479,401     | 1,007,656   | 1,487,057 | 65              | 362,933     | 1,004,172                 | 1,367,105                 |
| 34   |                       |                |             |                  |             |                           |                           |                |             |             |           |                 |             |                           |                           |

# 6 Update of JRSM

The table above contains the population requiring PC in every IU per year. These values can be used to fill in or update JRSM.

### 6.1 Worksheet "COUNTRY\_INFO"

In the worksheet "country\_info", replace the in the column "O" population requiring PC for schisto with the total estimates of the above report. In column "S" number of treatment rounds planned, enter 1 for any district where population requiring PC is not null, unless for programmatic reason if the treatment cannot be carried out, enter zero.

#### 6.2 Worksheet "PZQ"

In column "J" SAC at lower level, copy and paste the SAC estimates from the worksheet "10\_Proj\_IU".

In column "K" Adults, copy and paste the adult estimates from the worksheet "10\_Proj\_IU".